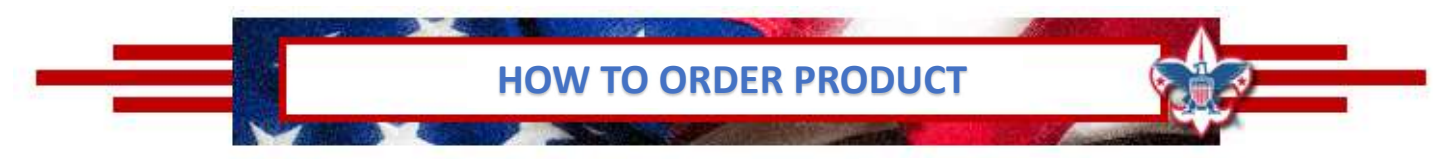

## PECATONICA RIVER POPCORN

- 1. Go to www.PRPopcorn.com and access your account
- 2. Click "New Order" on the Dashboard
- 3. Choose "Order Type" and Pick Up Location".
  - a. Show & Sell (Due by 08/01/23)
  - b. Take Order (Due by 10/16/23)
- 4. Enter your order in the fields
  - a. Show & Sell (CASES ONLY)
  - b. Take Order (Cases and Containers)
- 5. At the bottom of the order page, you may add notes or comments
- 6. Click "Update" to place your order *If you do not click "Update" your order will not move forward for approval.*

## HOW TO VIEW/EDIT AN ORDER

- 1. Go to <u>www.PRPopcorn.com</u> and access your account
- Click "Manage Orders" on the Dashboard Orders can only be edited if the status states "Submitted by Unit" – an approved order cannot be edited (To change order status – <u>Myrna.Walker@Scouting.org</u>)
- 3. To edit click on "Details" and then "Edit Order" you can change quantities and notes.
- 4. Once finished, click "Update" *If you do not click "Update" your order will not move forward for approval.*

| Orders                          |             |                            |                  |               |              |           |                       |  |
|---------------------------------|-------------|----------------------------|------------------|---------------|--------------|-----------|-----------------------|--|
| 🖺 Invoices / 🎢 Orders           |             |                            |                  | Status        |              |           |                       |  |
| Add Order Sale Season Fail 2021 |             |                            |                  |               |              |           |                       |  |
| Order ID                        | Order Type  | Location                   | Status           | Added Date    | Retail Total |           | Product Order Notes   |  |
| 1836295                         | Show & Sell | Pennsylvania Dutch Council | Approved by Coun | cil 5/11/2021 | \$6,550.00   | 🔳 Details | test, please call me. |  |
| Total \$6,550.00                |             |                            |                  |               |              |           |                       |  |
| Records 1-1 of                  | f .         |                            |                  |               |              |           |                       |  |

## WHITLEY'S NUTS

- 1. Go to http://padutchbsa.org and click on "Fall Product Sale"
- 2. Look for the Nut Order buttons
  - a. Show & Sell (Due by 08/01/23)

Show & Sell Nut Order

- b. Take Order (Due by 10/16/23)
- 3. Enter your unit information and choose the same warehouse as the popcorn order.
- 4. Enter your order in the fields
  - a. Show & Sell (CASES ONLY)
  - b. Take Order (Cases and Containers)
- 5. Click "Submit"

NOTE: During Show & Sell, additional popcorn and nut can be ordered using the "Consignment Package Order" button on the Fall Product Sale page of the Council website. This will be the **only** option to order additional products during Show & Sell.

Consignment Package Order

| Add Order                           |   |
|-------------------------------------|---|
| 🖹 Invoices / 🏋 Orders / 🕂 Add Order |   |
| Sale Season                         |   |
| Fall 2021                           |   |
| Order Type *                        |   |
| Select                              | Ý |
| Pick Up Location*                   |   |
| Select                              | ~ |
| Submit                              |   |